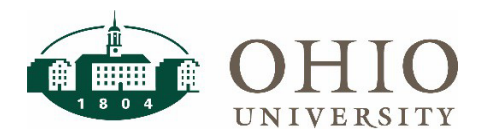

**Reconciling the General Ledger to the Grants Module** 

#### Objective

This document contains information on reconciling specific sources and organizations between the general ledger and the grants module. GAFR reconciles all internal award Ohio University accounts while this process allows campus departments to verify their results.

#### How to run the OBI query for the General Ledger

Select the following Prompts on the General Ledger - GL Funds Available Dashboard in OBI:

- Period
  - Use Current period or Year End date
- ENT Parent #/Desc
  - Use R0 ALL ENTITIES
- Source
  - Use to refine your search
- Organization
  - Use to refine your search
- Apply
- Select View
  - Revenue Expense
- Ending Balance result
  - Should equal the Commitment Amt plus Avail Balance ITD result in next process

#### How to run the OBI query for the Grants Module

Select the following Prompts on the Grants - Grants Funds Available Dashboard in OBI:

- Period
  - Use same as above
- Award Type
  - Equates to source chosen above
  - Click on drop down to find source number in parentheses
- Task Organization
  - $\circ$  Use same as above
- Include Closed Awards
  - ∘ Y-Yes
  - Include Closed Projects
  - ∘ Y-Yes
- Apply

•

- Sum the Grand Total Commitment Amt plus Avail Balance ITD
  - Should equal the GL Ending Balance result from above

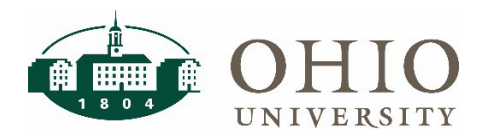

**Reconciling the General Ledger to the Grants Module** 

## GL Ending Balance should equal PTA Available balance plus commitments

- Review for differences
  - Revenue minus Budget should = \$0. If not zero, this will create a reconciling item to the general ledger. Contact award personnel to update the award.
  - Timing of AP entries. Invoices will be expensed in GL before they appear in the Grants module PTA. Review GL transactions in OBI for purchase invoices entered near today's date.
  - An AP invoice was charged directly to a grants source code bypassing the PTA grants module. This will need to be corrected with a journal entry. Contact <u>finance@ohio.edu</u> for help if needed.

### EXAMPLE

General Ledger – GL Funds Available Period = MAY2022-22 ENT Parent #/Desc = R0 ALL ENTITIES Source = 112410 and Organization = 100090 Select View = Revenue Expense Ending Balance = 91,602.28

|                        | iness Intellige | nce         |                          |          |                             |                   |             |                            |                  |                    |              |              |                | Search All     |              | •           |
|------------------------|-----------------|-------------|--------------------------|----------|-----------------------------|-------------------|-------------|----------------------------|------------------|--------------------|--------------|--------------|----------------|----------------|--------------|-------------|
| inance                 |                 |             |                          |          |                             |                   |             |                            |                  |                    |              | Home         | Catalog        | Favorites 🔻    | Dashboards   | ▼ New ▼     |
| Lookups General Ledger | Grants Pu       | rchasing    | Equipment Inventory      |          |                             |                   |             |                            |                  |                    |              |              |                |                |              |             |
| GL Funds Available Tra | ansaction Expor | t Incon     | ne Statement by Org Leve | Month!   | y Income Staten             | nent by Org Level | Balance Sh  | eet Legacy                 | Transaction Expo | ort                |              |              |                |                |              |             |
| Prompts                |                 |             |                          |          |                             |                   |             |                            |                  |                    |              |              |                |                |              |             |
| * Period MAY2022-22    | ▼ * ENT         | Parent Le   | evel R                   | * ENT P  | arent #/Desc <mark>F</mark> | R0 ALL ENTITIES   | •           | Entity                     | is equal to / is | in 🔻               | Select Value | ▼ F          | oundation ID   | Select Value   | •            |             |
|                        | SRC             | Parent Le   | evelSelect Value         | SRC P    | arent #/Desc -              | Select Value      | •           | Source                     | is equal to / is | in 🔻               | 112410       | ▼ * Source   | ces to Include | All Sources    | •            |             |
|                        | ORG             | i Parent Le | evelSelect Value         | ORG P    | arent #/Desc -              | Select Value      | •           | Organization               | is equal to / is | in 🔻               | 100090       |              | vard Category  | Select Value   | •            |             |
|                        | ACTV            | Parent Le   | evelSelect Value         | ACTV P   | arent #/Desc -              | Select Value      | •           | Activity                   | is equal to / is | in 🔻               | Select Value | •            |                |                |              |             |
|                        | OBJ             | Parent Le   | evelSelect Value         | OBJ P    | arent #/Desc -              | Select Value      | •           | Object                     | is equal to / is | in 🚽               | Select Value | -            |                |                |              |             |
|                        |                 |             |                          |          |                             |                   |             |                            |                  |                    |              |              |                | Apply Res      | et 🔻         |             |
| GL Funds Available     |                 |             |                          |          |                             |                   |             |                            |                  |                    |              |              |                |                |              |             |
|                        |                 |             |                          |          |                             |                   | Select View | w <mark>Revenue Exp</mark> | ense 🔻           |                    |              |              |                |                |              |             |
| Period MAY2022-22      |                 |             |                          |          |                             |                   |             |                            |                  |                    |              |              |                |                |              |             |
| Cost Center Entit      | ity ENT Desc    | Source      | SRC Desc                 |          | Organization                | ORG Desc          |             | Activity                   | ACTV Desc        | Grants Source Flag | YTD Revenues | YTD Expenses | YTD Transfer   | s Net Activity | Beg Balance  | Ending Bal  |
| 10-112410-100090 10    | GENERAL         | 112410      | PLANNING UNIT START      | UP FUNDS | 100090                      | CHEMISTRY AND     | BIOCHEMIS   | TRY 0000                   | UNSPECIFIED      | Y                  | 0.00         | 22,433,12    | 29,757.4       | 6 52,190,58    | (143,792,86) | (91.602.28) |

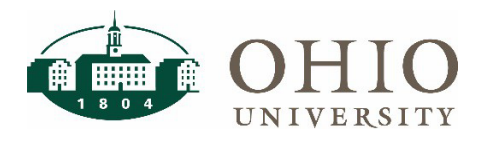

# **Reconciling the General Ledger to the Grants Module**

# EXAMPLE (continued)

Grants – Grants Funds Available Period = MAY2022-22 Include Closed Awards = Y; Include Closed Projects = Y Award Type = PU STARTUP FUNDS (112410) and Task Organization = 100090 CHEMISTRY AND BIOCHEMISTRY Commitment Amt + Avail Balance ITD = 91,602.28 = 343.15 + 91,259.13

| RAG                                                                                    | CLE <sup>®</sup> Business I                                                                                                    | ntelligence                                                                                                    | ÷                                                                                                    |                                                              |                                                                                                    |                                                                                                    |                                                                                                    |                                                                                         |                                                                                                    |                                                 |                                                                                                  |                                                                                         |                                                                                                    | Sea                                                                                                    | rch All                                                                                   | •                                                  |                                                                                                 |
|----------------------------------------------------------------------------------------|----------------------------------------------------------------------------------------------------|----------------------------------------------------------------------------------------------------|----------------------------------------------------------------------------------------------------|--------------------------------------------------------------|----------------------------------------------------------------------------------------------------|----------------------------------------------------------------------------------------------------|----------------------------------------------------------------------------------------------------|-----------------------------------------------------------------------------------------|----------------------------------------------------------------------------------------------------|-------------------------------------------------|--------------------------------------------------------------------------------------------------|-----------------------------------------------------------------------------------------|----------------------------------------------------------------------------------------------------|----------------------------------------------------------------------------------------------------|-------------------------------------------------------------------------------------------|----------------------------------------------------|-------------------------------------------------------------------------------------------------|
| ance                                                                                   |                                                                                                    |                                                                                                    |                                                                                                    |                                                              |                                                                                                    |                                                                                                    |                                                                                                    |                                                                                         |                                                                                                    |                                                 |                                                                                                  |                                                                                         | Home C                                                                                                    | atalog Favori                                                                                                    | tes 🔻 🛛 Dasi                                                                              | hboards 🔻                                          | New 🔻                                                                                           |
| okups (                                                                                | General Ledger Gran                                                                                                    | s Purcha                                                                                                    | sing Equipm                                                                                                    | ient Invento                                                 | ry                                                                                                    |                                                                                                    |                                                                                                    |                                                                                         |                                                                                                    |                                                 |                                                                                                  |                                                                                         |                                                                                                    |                                                                                                    |                                                                                           |                                                    |                                                                                                 |
| rants Fun                                                                              | nds Available Exper                                                                                                    | diture Inqui                                                                                                    | y Summar                                                                                                    | y Reports                                                    | Grants Installmen                                                                                                    | t Status IDC Accourt                                                                                                    | IDC Award Setup                                                                                                    | IDC Distributi                                                                          | ion Amounts                                                                                                    | Effort Repo                                     | rting                                                                                            |                                                                                         |                                                                                                    |                                                                                                    |                                                                                           |                                                    |                                                                                                 |
| Prompts                                                                                | 5                                                                                                    |                                                                                                    |                                                                                                    |                                                              |                                                                                                    |                                                                                                    |                                                                                                    |                                                                                         |                                                                                                    |                                                 |                                                                                                  |                                                                                         |                                                                                                    |                                                                                                    |                                                                                           |                                                    |                                                                                                 |
| * Period                                                                               | MAY2022-22                                                                                                    | Proj                                                                                                    | ect Number                                                                                                    |                                                              |                                                                                                    | Task Number                                                                                                    |                                                                                                    | Award Numbe                                                                             | r                                                                                                    |                                                 | * Restrict to Ov                                                                                 | erspent PTA                                                                             | .s? ○Y ⊙!                                                                                                    | N                                                                                                    |                                                                                           |                                                    |                                                                                                 |
|                                                                                        |                                                                                                    | Pr                                                                                                    | oject Status                                                                                                    | -Select Valu                                                 | ue 🔻 Task                                                                                                    | ORG Parent Level                                                                                                    | Select Value 🔻                                                                                                    | Award Statu                                                                             | sSelect V                                                                                                    | 'alue 🔻                                         | * Include C                                                                                      | losed Award                                                                             |                                                                                                    | N .                                                                                                    |                                                                                           |                                                    |                                                                                                 |
|                                                                                        |                                                                                                    | F                                                                                                    | roject Type                                                                                                    | -Select Val                                                  | ue 🔻 Task C                                                                                                    | ORG Parent #/Desc                                                                                                    | Select Value 🔻                                                                                                    | Award Typ                                                                               | e PU STAR                                                                                                    |                                                 | * Include Cl<br>PTA with e                                                                       | osed Project                                                                            |                                                                                                    | •<br>                                                                                                    |                                                                                           |                                                    |                                                                                                 |
|                                                                                        |                                                                                                    | Project C                                                                                                    | rganization                                                                                                    | -Select Valu                                                 | ue 🔻                                                                                                    | Task Organization 10                                                                                                    | Aw                                                                                                    | ard Organizatio                                                                         | nSelect V                                                                                                    | 'alue 🔻                                         |                                                                                                  |                                                                                         |                                                                                                    | 20                                                                                                    |                                                                                           |                                                    |                                                                                                 |
|                                                                                        |                                                                                                    |                                                                                                    |                                                                                                    |                                                              |                                                                                                    |                                                                                                    | Award                                                                                                    | l/Project Membe                                                                         | erSelect V                                                                                                    | alue 🔻                                          |                                                                                                  |                                                                                         |                                                                                                    |                                                                                                    |                                                                                           |                                                    |                                                                                                 |
|                                                                                        |                                                                                                    |                                                                                                    |                                                                                                    |                                                              |                                                                                                    |                                                                                                    |                                                                                                    |                                                                                         |                                                                                                    |                                                 |                                                                                                  |                                                                                         |                                                                                                    |                                                                                                    |                                                                                           |                                                    |                                                                                                 |
|                                                                                        |                                                                                                    |                                                                                                    |                                                                                                    |                                                              |                                                                                                    |                                                                                                    |                                                                                                    | Award Categor                                                                           | ySelect V                                                                                                    | 'alue 🔻                                         |                                                                                                  |                                                                                         |                                                                                                    |                                                                                                    |                                                                                           |                                                    |                                                                                                 |
|                                                                                        |                                                                                                    |                                                                                                    |                                                                                                    |                                                              |                                                                                                    |                                                                                                    |                                                                                                    | Award Categor                                                                           | ySelect V                                                                                                    | 'alue 🔻                                         |                                                                                                  |                                                                                         | A                                                                                                    | pply Reset <b>v</b>                                                                                                    |                                                                                           |                                                    |                                                                                                 |
| Grants F                                                                               | -unds Available                                                                                                    |                                                                                                    |                                                                                                    |                                                              |                                                                                                    |                                                                                                    |                                                                                                    | Award Categor                                                                           | ySelect V                                                                                                    | 'alue 🔻                                         |                                                                                                  |                                                                                         | A                                                                                                    | pply Reset <b>v</b>                                                                                                    |                                                                                           |                                                    |                                                                                                 |
| Grants F                                                                               | Funds Available                                                                                                    |                                                                                                    |                                                                                                    |                                                              | 10001                                                                                                    |                                                                                                    |                                                                                                    | Award Categor                                                                           | ySelect V                                                                                                    | 'alue 🔻                                         |                                                                                                  |                                                                                         | A                                                                                                    | pply Reset v                                                                                                    |                                                                                           |                                                    |                                                                                                 |
| Grants F<br>Proj #                                                                     | Funds Available                                                                                                    | Task<br>#                                                                                                    | Task Name                                                                                                    | Awd #                                                        | Awd Short Name                                                                                                    | Agncy Name                                                                                                    | Task Org #/Name                                                                                                    | Award Categor                                                                           | ySelect V                                                                                                    | PTA<br>Chargeable                               | Funding<br>Amt                                                                                   | Budget<br>ITD                                                                           | A)<br>Expense<br>ITD                                                                                                    | Commitment<br>Amt                                                                                                    | Avail<br>Balance ITD                                                                      | Fin %<br>Cmplt ITD                                 | Revenue<br>ITD                                                                                  |
| Grants F<br>Proj #<br>12034                                                            | Proj Short Name<br>WHITE, TRAVIS<br>(181656)                                                                                                    | <b>Task</b><br>#<br>20                                                                                                    | Task Name<br>PU<br>STARTUP                                                                                      | Awd #<br>4100002                                             | Awd Short Name<br>A&S STARTUP -<br>AWVARD 1                                                                                                    | Agncy Name<br>INTERNAL<br>FUNDING SOURCE                                                                                                    | Task Org #/Name<br>100090 CHEMISTRY AND<br>BIOCHEMISTRY                                                                                                    | Award Categor<br>PTA Start<br>12/1/2017                                                 | ySelect V<br>PTA End<br>1/31/2022                                                                                                    | PTA<br>Chargeable<br>N                          | Funding<br>Amt<br>100,192.58                                                                     | Budget<br>ITD<br>100,192.58                                                             | At<br>Expense<br>ITD<br>100,192.58                                                                                                    | Commitment<br>Amt<br>0.00                                                                                                    | Avail<br>Balance ITD<br>0.00                                                              | Fin %<br>Cmplt ITD<br>100%                         | Revenue<br>ITD<br>100,192.58                                                                    |
| Grants F<br>Proj #<br>12034<br>12036                                                   | Proj Short Name<br>WHITE, TRAVIS<br>(181656)<br>WHITE, JESSICA<br>(181657)                                                                                                    | <b>Task</b><br>20<br>20                                                                                                    | PU<br>STARTUP<br>PU<br>STARTUP                                                                                  | Awd #<br>4100002<br>4100002                                  | Awd Short Name<br>A&S STARTUP -<br>AWARD 1<br>A&S STARTUP -<br>AWARD 1                                                                                                    | Agncy Name<br>INTERNAL<br>FUNDING SOURCE<br>INTERNAL<br>FUNDING SOURCE                                                                                           | Task Org #/Name<br>100090 CHEMISTRY AND<br>BIOCHEMISTRY<br>100090 CHEMISTRY                                                                                                    | Award Categor<br>PTA Start<br>12/1/2017<br>7/1/2017                                     | ySelect V.<br>PTA End<br>1/31/2022<br>1/31/2022                                                                                                    | PTA<br>Chargeable<br>N                          | Funding<br>Amt<br>100,192.58<br>110,229.02                                                       | Budget<br>ITD<br>100,192.58<br>110,229.02                                               | A<br>Expense<br>ITD<br>100,192.58<br>110,229.02                                                                                                 | Commitment<br>Amt<br>0.00<br>0.00                                                                                                    | Avail<br>Balance ITD<br>0.00<br>0.00                                                      | Fin %<br>Cmpit ITD<br>100%                         | Revenue<br>ITD<br>100,192.58<br>110,229.02                                                      |
| Grants F<br>Proj #<br>12034<br>12036<br>12112                                          | Funds Available<br>Proj Short Name<br>WHITE, TRAVIS<br>(181656)<br>WHITE, JESSICA<br>(181657)<br>HOLUB,<br>JUSTIN (167356)                                                                                                    | <b>Task</b><br>20<br>20<br>20                                                                                                    | Task Name<br>PU<br>STARTUP<br>PU<br>STARTUP<br>PU<br>STARTUP                                                    | Awd #<br>4100002<br>4100002                                  | Awd Short Name<br>A&S STARTUP -<br>AWARD 1<br>A&S STARTUP -<br>AWARD 1<br>A&S STARTUP -<br>AWARD 1                                                                                                   | Agncy Name<br>INTERNAL<br>FUNDING SOURCE<br>INTERNAL<br>FUNDING SOURCE<br>INTERNAL<br>FUNDING SOURCE                                                             | Task Org #Name<br>100090 CHEMISTRY AND<br>BIOCHEMISTRY<br>100090 CHEMISTRY<br>100090 CHEMISTRY<br>100090 CHEMISTRY                                                                                                    | Award Categor<br>PTA Start<br>12/1/2017<br>7/1/2017<br>7/1/2017                         | PTA End           1/31/2022           1/31/2022           1/31/2021                                                                                                    | PTA<br>Chargeable<br>N<br>N                     | Funding<br>Amt<br>100,192.58<br>110,229.02<br>31,567.17                                          | Budget<br>TTD<br>100,192.58<br>110,229.02<br>31,567.17                                  | A<br>Expense<br>ITD<br>100,192.58<br>110,229.02<br>31,567.17                                                                                    | Commitment<br>Amt<br>0.00<br>0.00<br>0.00                                                                                                    | Avail<br>Balance ITD<br>0.00<br>0.00<br>0.00                                              | Fin %<br>Cmpit ITD<br>100%<br>100%                 | Revenue<br>ITD<br>100,192.58<br>110,229.02<br>31,567.17                                         |
| Grants F<br>Proj #<br>12034<br>12036<br>12112<br>12619                                 | Proj Short Name WHITE, TRAVIS WHITE, JRAVIS WHITE, JESSICA (1816567) WHITE, JESSICA (181757) JUSTIN (167356) CHEN, JIXIN (17182                                                                                                    | Task           20           20           20           20           7)                                                                                                    | Task Name<br>PU<br>STARTUP<br>PU<br>STARTUP<br>PU<br>STARTUP<br>PU<br>STARTUP                                   | Awd #<br>4100002<br>4100002<br>4100002                       | Awd Short Name<br>A&S STARTUP -<br>AWARD 1<br>A&S STARTUP -<br>AWARD 1<br>A&S STARTUP -<br>AWARD 1<br>A&S STARTUP -<br>AWARD 1                                                                       | Agncy Name<br>INTERNAL<br>FUNDING SOURCE<br>INTERNAL<br>FUNDING SOURCE<br>INTERNAL<br>FUNDING SOURCE                                                             | Task Org #/Name<br>100090 CHEMISTRY AND<br>BIOCHEMISTRY<br>100090 CHEMISTRY AND<br>BIOCHEMISTRY<br>100090 CHEMISTRY<br>100090 CHEMISTRY<br>100090 CHEMISTRY                                                             | Award Categori<br>PTA Start<br>12/1/2017<br>7/1/2017<br>7/1/2017                        | y        Select V           PTA End         1/31/2022           1/31/2022         1/31/2022           1/31/2022         6/30/2019                                                                                                    | PTA<br>Chargeable<br>N<br>N<br>N                | Funding<br>Amt<br>100,192.58<br>110,229.02<br>31,567.17<br>22,452.73                             | Budget<br>HTD<br>100,192.58<br>110,229.02<br>31,567.17<br>22,452.73                     | A<br>Expense<br>100,192.58<br>110,229.02<br>31,567.17<br>22,452.73                                                                              | Commitment<br>Amt<br>0.00<br>0.00<br>0.00<br>0.00                                                                                                    | Avail<br>Balance ITD<br>0.00<br>0.00<br>0.00<br>0.00                                      | Fin %<br>Cmplt ITD<br>100%<br>100%<br>100%         | Revenue<br>ITD<br>100,192.58<br>110,229.02<br>31,567.17<br>22,452.73                            |
| Grants F<br>Proj #<br>12034<br>12036<br>12112<br>12619<br>12651                        | Funds Available           Proj Short Name           WHITE, TRAVIS           (181656)           WHITE, JESSICA           (181657)           HOLUB,           JUSTIN (167356)           CHEN, JIXIN (17182           STENDER, ANTHON (184394)                                     | Task           20           20           20           20           20           20           20           20           20           20           20           20           20           20           20           20           20           20           20           20           20           20           20           20           20           20           20           20           20           20           20           20           20           20           20           20           20           20           20           20           20           20           20           20           20           20 | Task Name<br>PU<br>STARTUP<br>PU<br>STARTUP<br>PU<br>STARTUP<br>PU<br>STARTUP<br>PU<br>STARTUP                  | Awd #<br>4100002<br>4100002<br>4100002<br>4100002            | Awd Short Name<br>A&S STARTUP -<br>AWARD 1<br>A&S STARTUP -<br>AWARD 1<br>A&S STARTUP -<br>AWARD 1<br>A&S STARTUP -<br>AWARD 1<br>A&S STARTUP -<br>AWARD 1                                           | Agncy Name<br>INTERNAL<br>FUNDING SOURCE<br>INTERNAL<br>FUNDING SOURCE<br>INTERNAL<br>FUNDING SOURCE<br>INTERNAL<br>FUNDING SOURCE<br>INTERNAL<br>FUNDING SOURCE | Task Org #/Name<br>100090 CHEMISTRY AND<br>BIOCHEMISTRY<br>100090 CHEMISTRY AND<br>BIOCHEMISTRY<br>100090 CHEMISTRY AND<br>BIOCHEMISTRY<br>100090 CHEMISTRY AND<br>BIOCHEMISTRY                                         | Award Categori<br>PTA Start<br>12/1/2017<br>7/1/2017<br>7/1/2017<br>7/1/2017            | y        Select V           PTA End         1/31/2022           1/31/2022         1/31/2022           1/31/2022         1/31/2022           1/31/2022         1/31/2022           1/31/2022         1/31/2022           1/31/2022         1/31/2022           1/31/2022         1/31/2022           1/31/2022         1/31/2022           1/31/2022         1/31/2022           1/31/2023         1/31/2022 | PTA<br>Chargeable<br>N<br>N<br>N<br>N<br>N      | Funding<br>Amt<br>100.192.58<br>110.229.02<br>31.567.17<br>22,452.73<br>11,107.93                | Budget<br>HTD<br>100,192.58<br>110,229.02<br>31,567.17<br>22,452.73<br>11,107.93        | A<br>Expense<br>TD<br>100,192.58<br>110,229.02<br>31,567.17<br>22,452.73<br>11,107.93                                                           | Commitment<br>Amt         0.00           0.00         0.00           0.00         0.00           0.00         0.00           0.00         0.00                                                                                                    | Avail<br>Balance ITD<br>0.00<br>0.00<br>0.00<br>0.00<br>0.00                              | Fin %<br>Cmpit ITD<br>100%<br>100%<br>100%         | Revenue<br>110,192.58<br>110,229.02<br>31,567.17<br>22,452.73<br>11,107.93                      |
| Proj #           12034           12036           12112           12651           16095 | Funds         Available           Proj Short Name         WHITE, TEAVIS (181656)           WHITE, JESSICA (181657)         OLUB, JUSTIN (167356)           OLUB, JUSTIN (167356)         CHEN, JIXIN (17182           STENDER, ANTHOY (184394)         BYTHELL, BENJAM (194923) | Task<br>#           20           20           20           70           20           Y           20                                                                                                    | Task Name<br>PU<br>STARTUP<br>PU<br>STARTUP<br>PU<br>STARTUP<br>PU<br>STARTUP<br>PU<br>STARTUP<br>PU<br>STARTUP | Awd #<br>4100002<br>4100002<br>4100002<br>4100002<br>4100002 | Awd Short Name<br>Ass StARTUP<br>AWARD 1<br>A&S STARTUP<br>AWARD 1<br>Ass StARTUP<br>AWARD 1<br>Ass StARTUP<br>AWARD 1<br>Ass StARTUP<br>AWARD 1<br>Ass StARTUP<br>AWARD 1<br>Ass StARTUP<br>AWARD 1 | Agncy Name<br>INTERNAL<br>FUNDING SOURCE<br>INTERNAL<br>FUNDING SOURCE<br>INTERNAL<br>FUNDING SOURCE<br>INTERNAL<br>FUNDING SOURCE<br>INTERNAL<br>FUNDING SOURCE | Task Org #/Name<br>100090 CHEMISTRY AND<br>BIOCHEMISTRY<br>100090 CHEMISTRY AND<br>BIOCHEMISTRY<br>100090 CHEMISTRY AND<br>BIOCHEMISTRY<br>100090 CHEMISTRY<br>100090 CHEMISTRY<br>100090 CHEMISTRY<br>100090 CHEMISTRY | Award Categor<br>PTA Start<br>12/1/2017<br>7/1/2017<br>7/1/2017<br>7/1/2017<br>5/9/2019 | y        Select V           PTA End         1/31/2022           1/31/2022         1/31/2022           1/31/2022         1/31/2022           1/30/2019         7/7/2021           9/30/2023         1/30/2023                                                                                                    | PTA<br>Chargeable<br>N<br>N<br>N<br>N<br>N<br>Y | Funding<br>Amt<br>100,192,58<br>110,229,02<br>31,567,17<br>222,452,73<br>11,107,93<br>387,500,00 | Budget<br>100,192.58<br>110,229.02<br>31,567.17<br>22,452.73<br>11,107.93<br>387,500.00 | Au           Expense           100,192,58           110,229,02           31,567,17           22,452,73           11,107,93           295,897,72 | Commitment           Amt           0.00           0.00           0.00           0.00           0.00           0.00           0.00           0.00           0.00           0.00           0.00           0.00           0.00           0.00           0.00           0.00 | Avail<br>Balance ITD<br>0.00<br>0.00<br>0.00<br>0.00<br>0.00<br>0.00<br>0.00<br>91,259.13 | Fin %<br>Cmplt ITD<br>100%<br>100%<br>100%<br>100% | Revenue<br>ITD<br>100,192.58<br>110,229.02<br>31,567.17<br>22,452.73<br>11,107.93<br>387,500.00 |